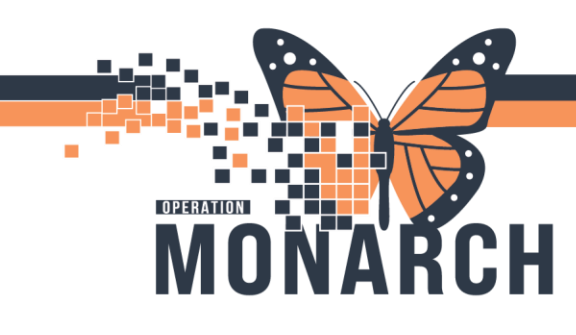

1

## PRESCRIBERS

Below are the instructions required to set up your Dragon Mobile license:

### \*\*\* YOU MUST VIEW THIS EMAIL FROM A NON-NH EMAIL ON YOUR MOBILE DEVICE TO COMPLETE INSTALLATION \*\*\*

PowerMic Mobile allows you to use your iPhone or Android smartphone as a secure wireless microphone for dictation into Nuance desktop speech recognition solutions. This application has been developed by Nuance for use with their desktop speech recognition applications. Please follow the instructions below to install, configure and begin using this application.

**Step 1: Download the PowerMic Mobile app** \*\*Please ensure you are NOT connected to hospital wifi

- iPhone Users (requires iPhone 5 and iOS 8.0 or greater): Click here to download the iOS app
- Android Users (requires Android 4.0 or greater): Click here to download the Android app

#### Step 2: Configure the PowerMic Mobile app

• **iPhone Users:** After you open the app, click **+Add** profile. From your non-NH email, please copy and paste the link below into the Profile URL box. Add your mnemonic where it is asking for your user name.

<u>dmic://config\_?NmsToken=MTYxNTc5OEMtMzcwRS00RDlDLUE1QUQtNjJGOUJFM0FDNDY4&NmsBa</u> <u>seUrl=nms-ca.nuancehdp.com</u>

 Android Users: Once you have downloaded the app, click the following link from your smartphone to configure the application: <u>http://config\_/?NmsToken=MTYxNTc5OEMtMzcwRS00RDIDLUE1QUQtNjJGOUJFM0FDNDY4&N</u> <u>msBaseUrl=nms-ca.nuancehdp.com</u>

#### Step 3: Log in using your Nuance Application Login ID (Windows NH username) \*\*Wait until Dragon Training to complete this step

• First, log into the Dragon desktop application on the PC, then, log into the PowerMic Mobile app using your Nuance Application Login ID (Niagara Health Windows username) to pair with the target application automatically.

If you need any assistance with installation or getting started with PowerMic Mobile, please refer to the <u>PowerMic Mobile End User Guide</u> or contact your site administrator.

# niagarahealth